Updated as of September 2023

### **Parents Gateway**

### Quick-start Guide for Parents

C

#### Contents

- 1. <u>New Home Screen</u>
- 2. Edit Child's Initials
- 3. Update Contact Details
- 4. <u>Staff Directory</u>
- 5. <u>Email Correspondence via</u> <u>Announcements/Consent Forms</u> 9. School Calenda
- 6. <u>Enable Mobile Notifications</u>
- 7. <u>Deletion of posts</u>
- 8. <u>Parenting Resources</u>

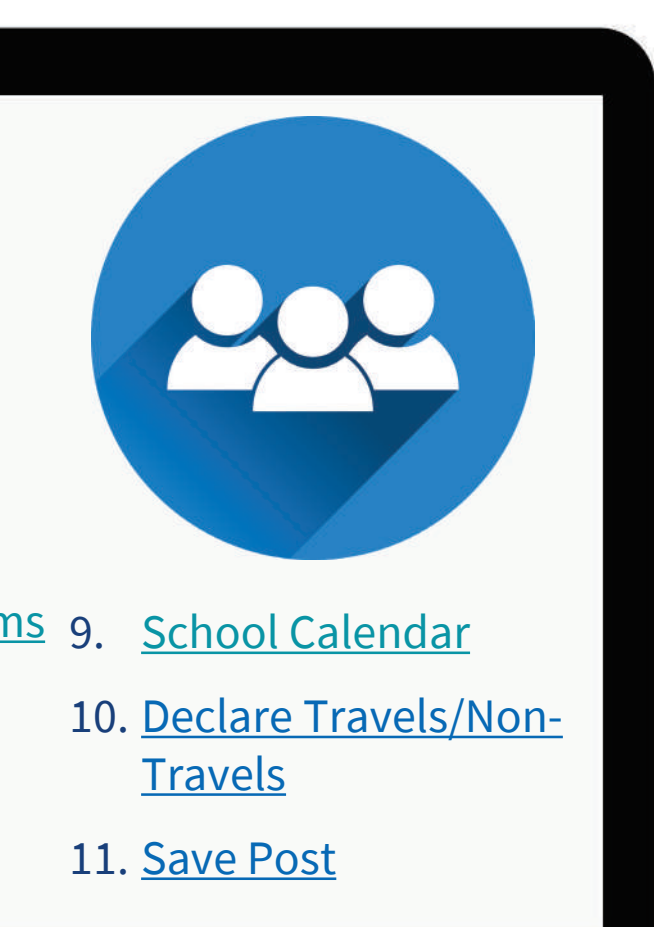

### **1. New Home Screen**

#### **New Home Screen**

#### To-Do and Completed tabs to help organize posts from school(s)

ROANNE ST/

55

Delete

(°+3

Delete

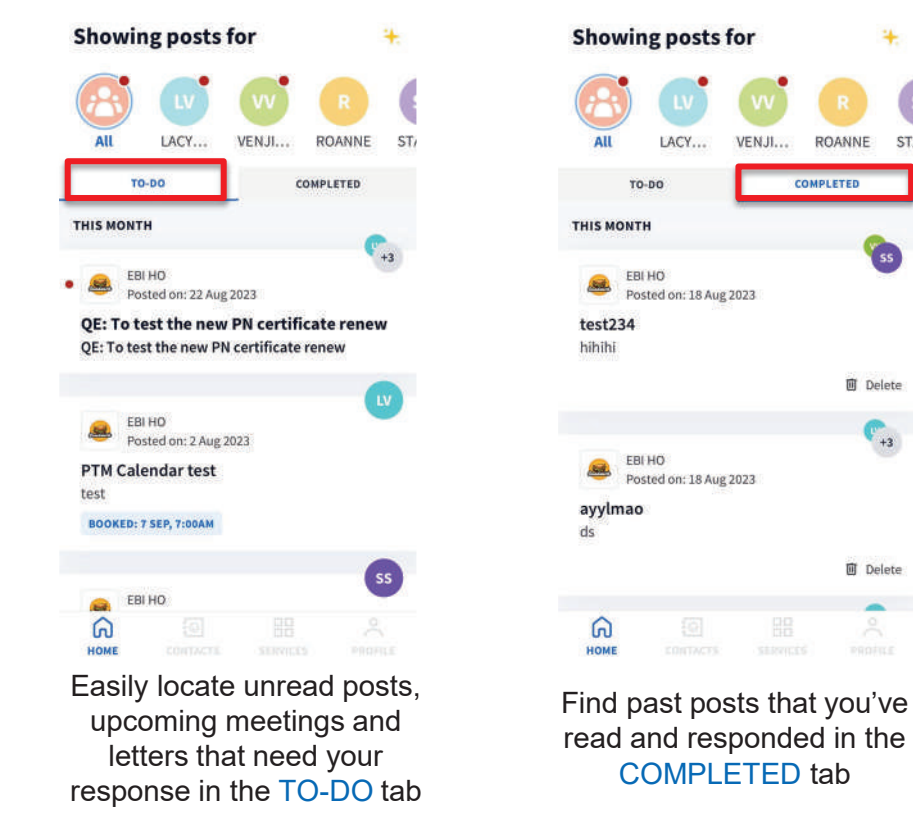

Showing posts for + All LACY. VENJI... ROANNE TO-DO COMPLETED THIS MONTH +3 EBI HO Posted on: 22 Aug 2023 QE: To test the new PN certificate renew QE: To test the new PN certificate renew EBI HO <u>.</u> Posted on: 2 Aug 2023 **PTM Calendar test** test BOOKED: 7 SEP, 7:00AM SS -EBI HO ର HOME

Choose to view posts sent by all your children's schools or filter post for each child

### **2. Edit Child's Initials**

#### **Edit Child's Initials**

#### Customise your child's avatar initials with Chinese, Tamil or even emoji characters

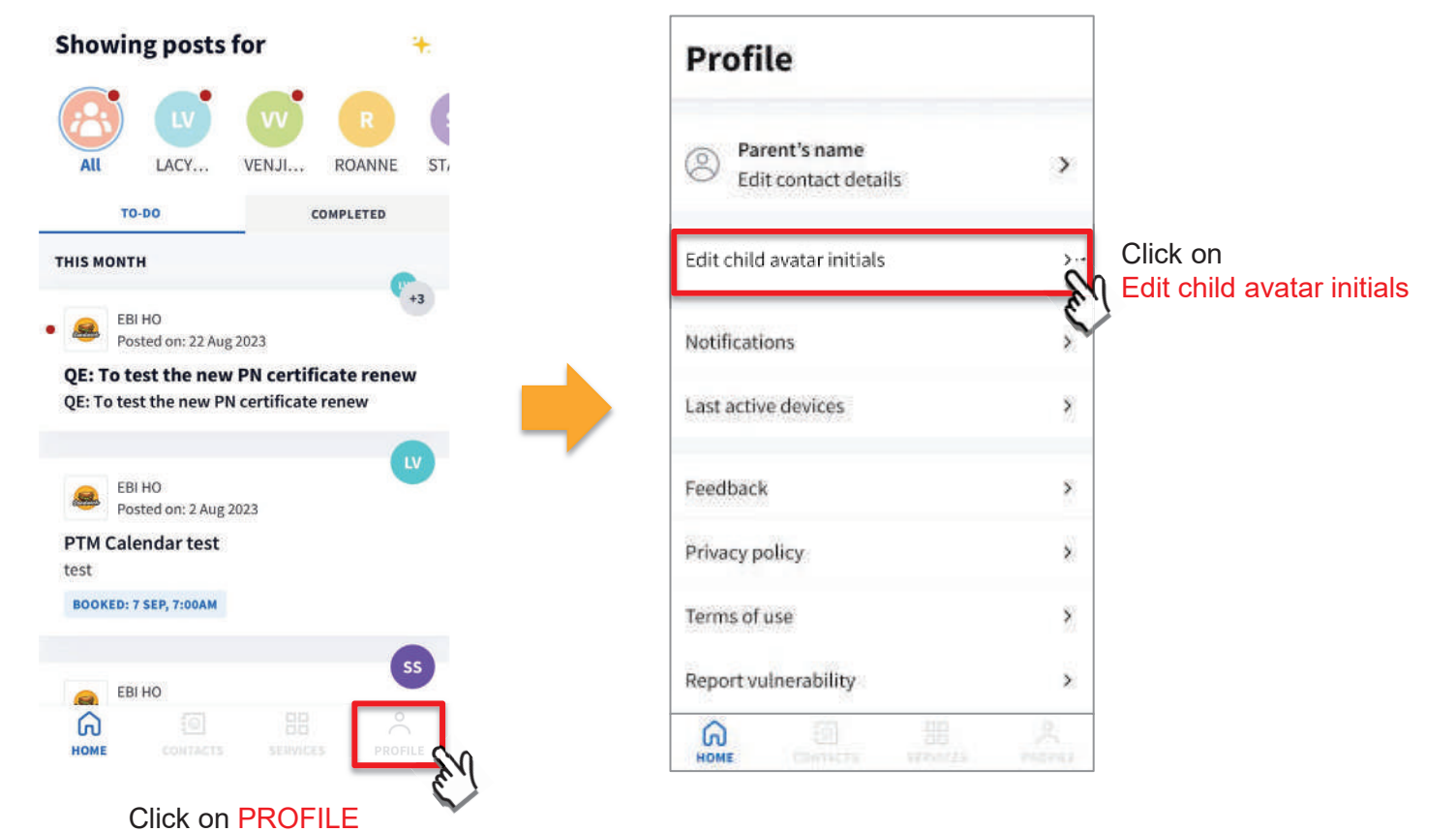

#### **Edit Child's Initials**

#### Customise your child's avatar initials with Chinese, Tamil or even emoji characters

| < Edit avatar initials |                                                                                              | < LACY VAN LING LING Save |
|------------------------|----------------------------------------------------------------------------------------------|---------------------------|
| Select child           |                                                                                              | Child's avatar initials   |
| LACY VAN LING LING     | < LACY VAN LING LING Save                                                                    | LA                        |
| E.                     | Child's avatar initials                                                                      |                           |
| VENJI VAN YI CHENG     | LA                                                                                           | K LACY VAN LING LING Save |
| ROANNE                 |                                                                                              | Child's avatar initials   |
|                        |                                                                                              | 玲                         |
| STACIE SO SI YI        | Change child's avatar initials to either                                                     | < LACY VAN LING LING Save |
| Select child           | <ul> <li>up to 2 alphanumeric characters or</li> <li>1 non-alphanumeric character</li> </ul> | Child's avatar initials   |
|                        |                                                                                              | Click on Save             |

Copyright © Ministry of Education, Singapore.

to confirm

B

#### **Edit Child's Initials**

Customise your child's avatar initials with Chinese, Tamil or even emoji characters

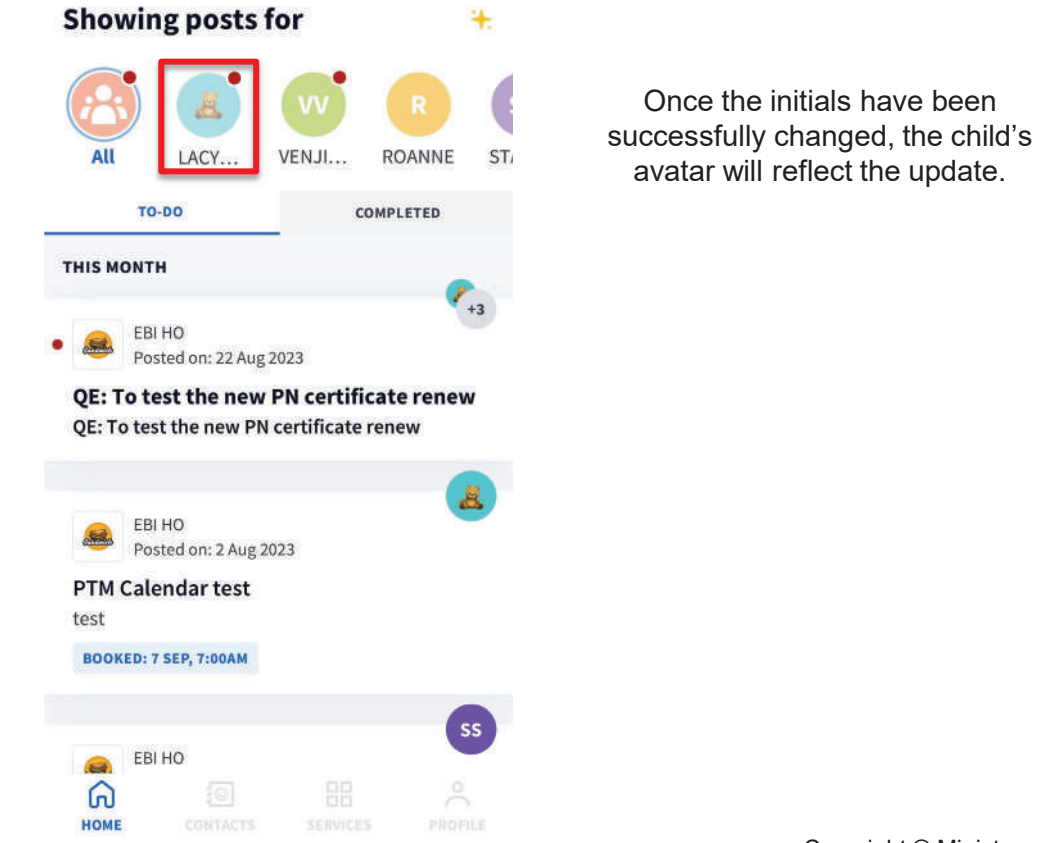

pg

### **3. Update Contact Details**

#### **Update Contact Details**

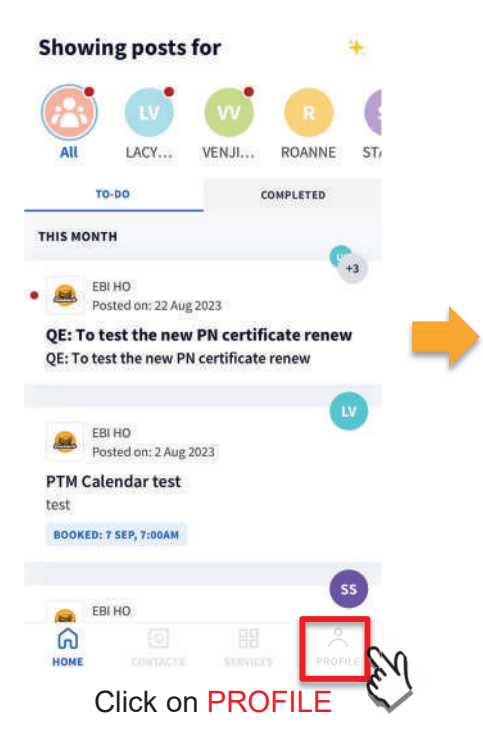

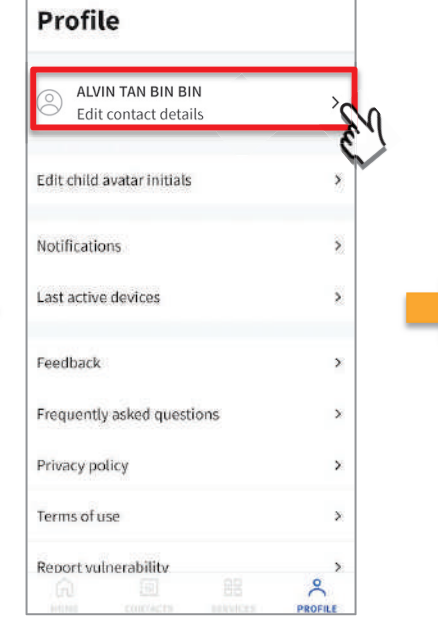

Click on Edit contact details

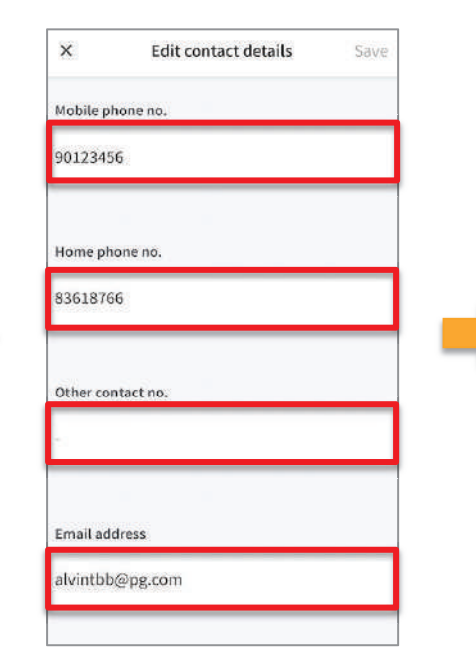

Update your contact details (you must provide at least 1 phone/contact number)

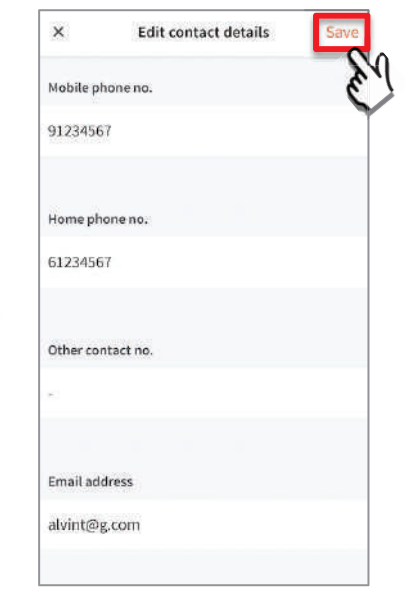

Click on Save

### **Update Contact Details**

| ×             | Edit contact details        | Save |
|---------------|-----------------------------|------|
| Your con      | tact details have been save | d.   |
| Mobile phone  | no.                         |      |
| 91234567      |                             |      |
|               |                             |      |
| Home phone    | no.                         |      |
| 83618766      |                             |      |
|               |                             |      |
| Other contact | t no.                       |      |
| ž             |                             |      |
|               |                             |      |
| Email addres  | s                           |      |
| alvintbb@p    | g.com                       |      |

Contact details successfully edited

### **Update Contact Details**

| Subject         | Body                                                                                           |  |  |  |
|-----------------|------------------------------------------------------------------------------------------------|--|--|--|
| Contact Details | Dear Parent,                                                                                   |  |  |  |
|                 | Your contact details were recently updated.                                                    |  |  |  |
|                 | When: [DD Mmm YYYY, HH:MM am/pm (e.g. 8 May 2019, 9:02 am - no leading zero for Day and Hour)] |  |  |  |
|                 | Device used: [Device Model/OS (if no Device Model)]                                            |  |  |  |
|                 | If you did not make this change, please contact your child's school for help.                  |  |  |  |
|                 | To undo this change, go to [Profile > Edit contact details].                                   |  |  |  |
|                 | Cheers,<br>Parents Gateway Team                                                                |  |  |  |
|                 | Parents<br>Gateway                                                                             |  |  |  |
|                 | This is an auto-generated e-mail. Please do not reply directly to this email.                  |  |  |  |

Parents/Legal Guardians/ Authorised Caregivers will receive this *Email Notification* when they have updated their contact details in the Parents Gateway App.

This is an added safety measure to the current "Update Contact Details" feature whereby Parents/Legal Guardians/Authorised Caregivers can update their mobile, residential/other contact numbers and change of email address.

### 4. Staff Directory

### **Staff Directory**

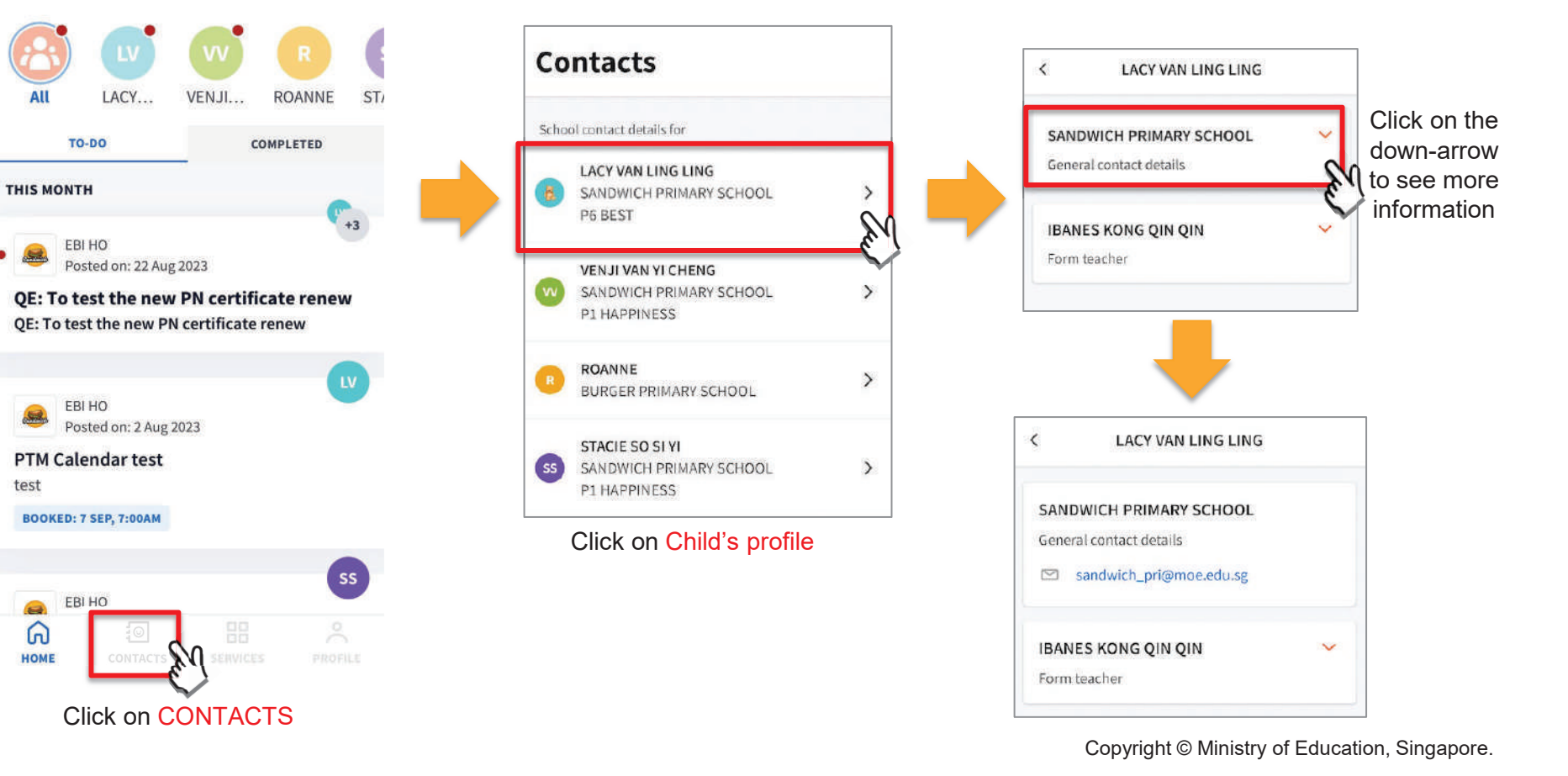

Showing posts for

All

test

..... ର

HOME

+

# 5. Email correspondence to specific announcements/consent forms/meetings

#### Email Correspondence to specific announcements / consent forms / meetings

If you wish to email questions or clarifications pertaining to specific announcement/consent form/meeting sent by the school, you may do by clicking on the '<u>Contact us</u>' link within the announcement/consent forms/meetings

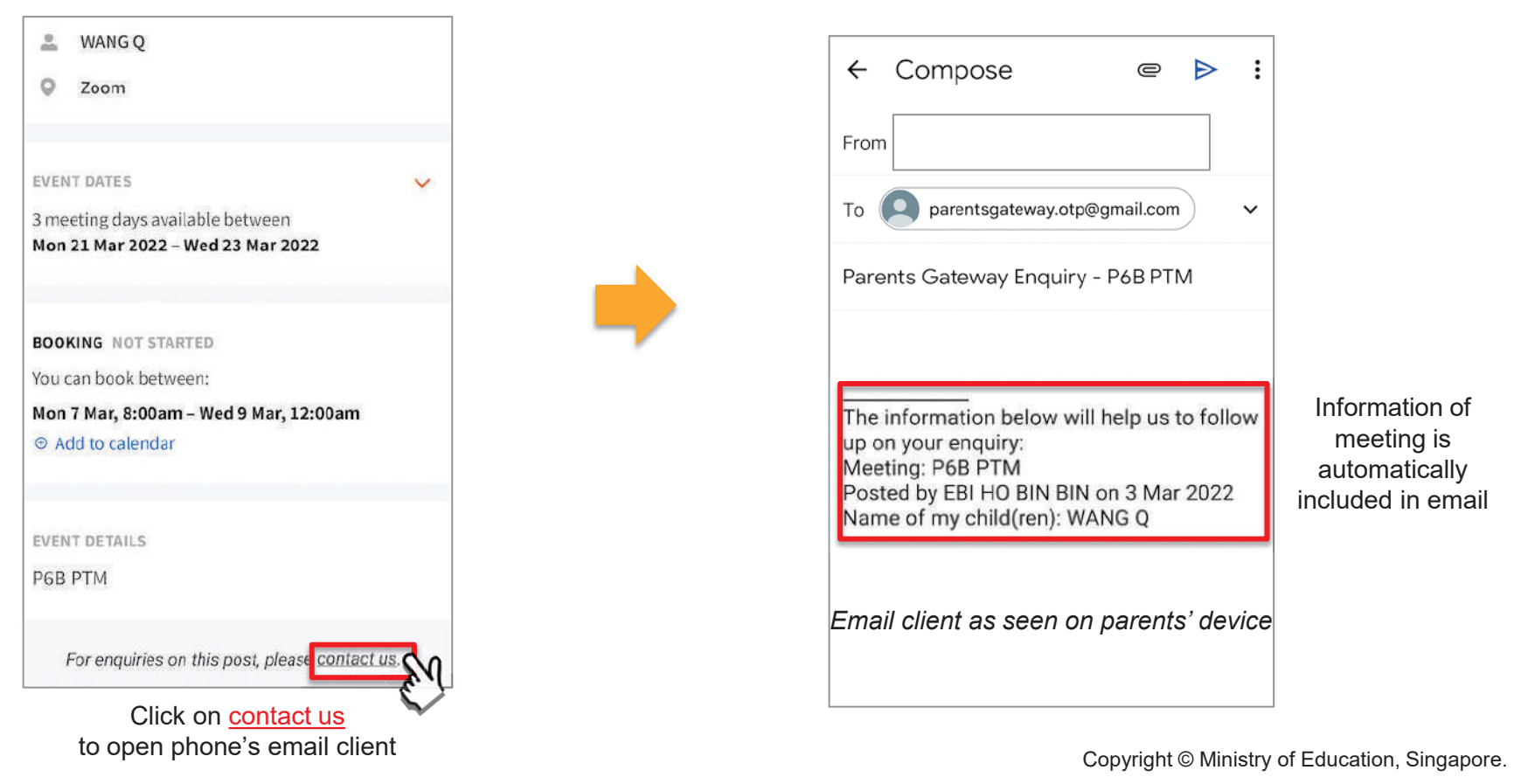

### 6. Enable Mobile Notifications

### 6a. Enable Email Notifications

### **Enable Email Notifications**

Parents/Legal Guardians/Authorised Caregivers will receive an email notification for every update sent by the school if the email notifications function is turned on in the phone settings.

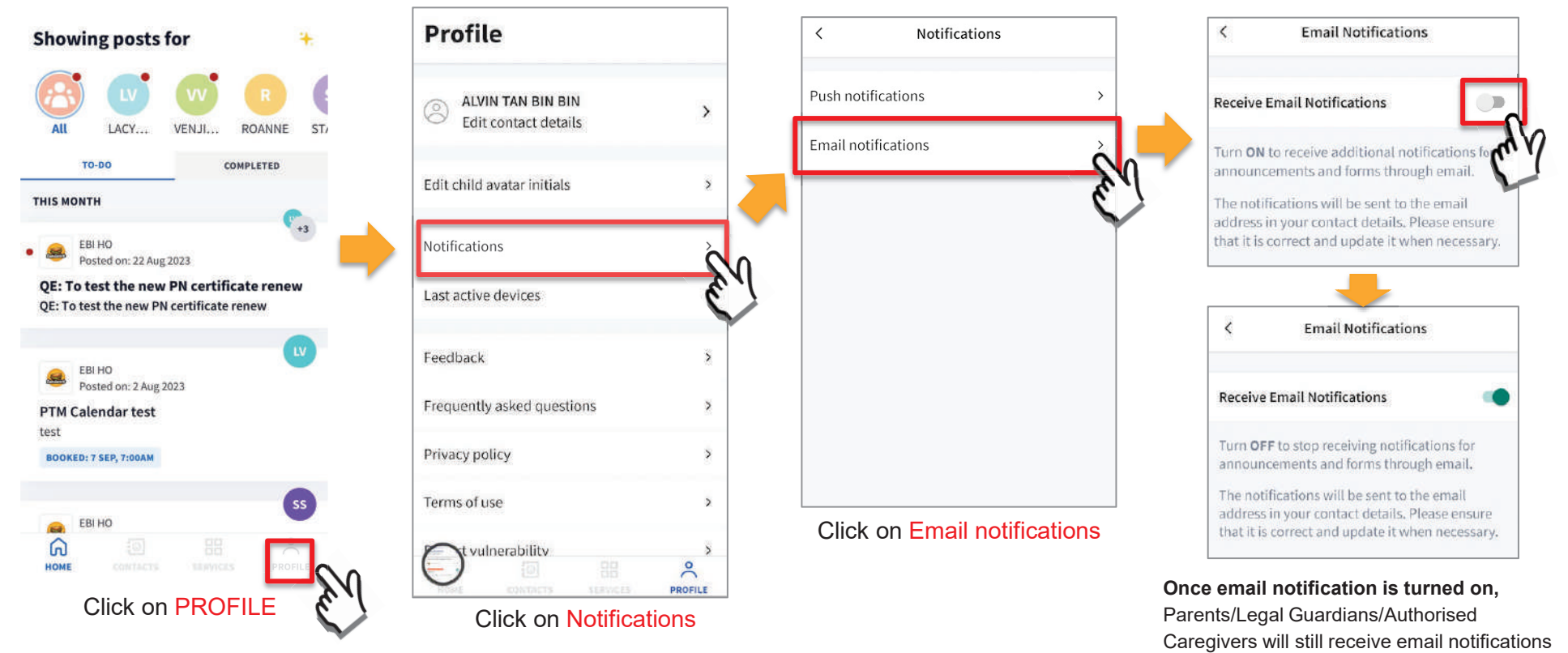

even if they had logged out of the app.

### **6b. Enable Push Notifications**

#### **Enable Push Notifications**

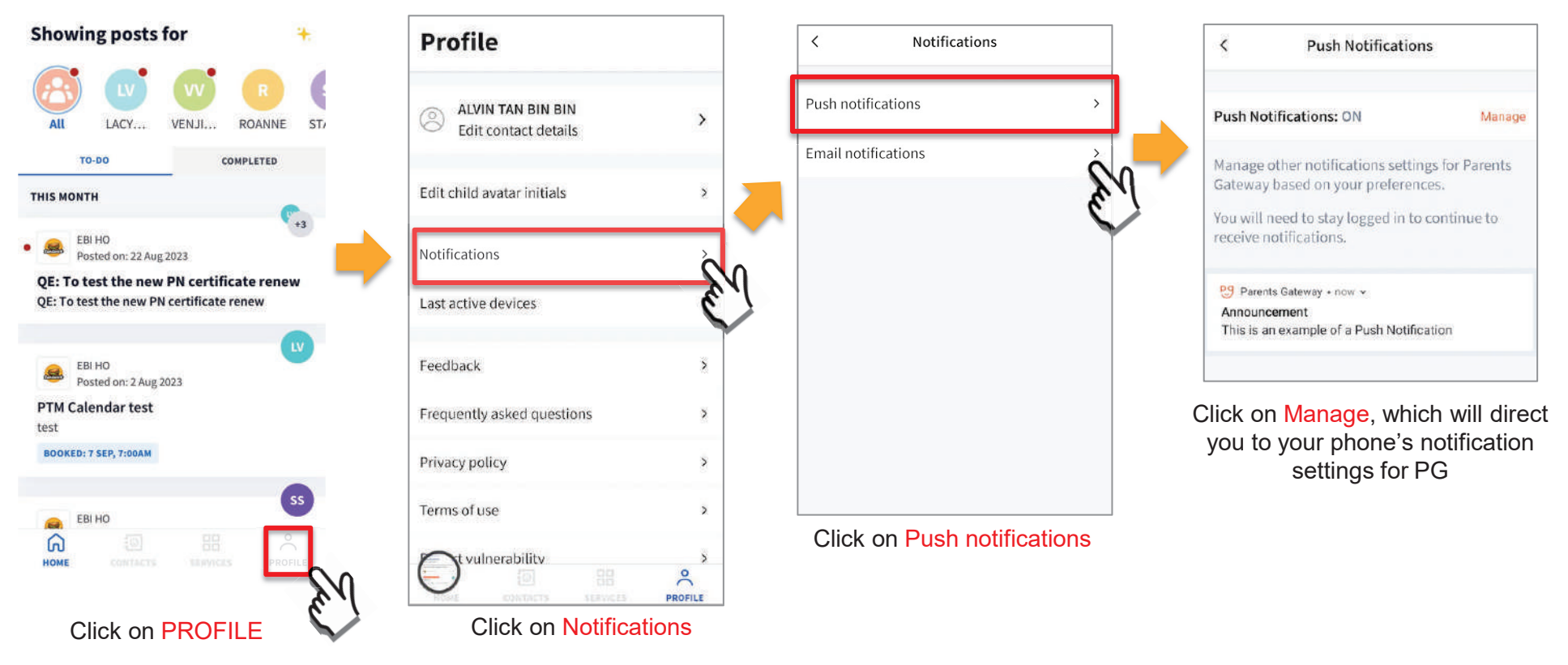

### 7. Deletion of posts (single/multiple)

### 7a. Deletion of posts (single)

### **Deletion of posts (single)**

Delete (1)

I Delete

1 Delete

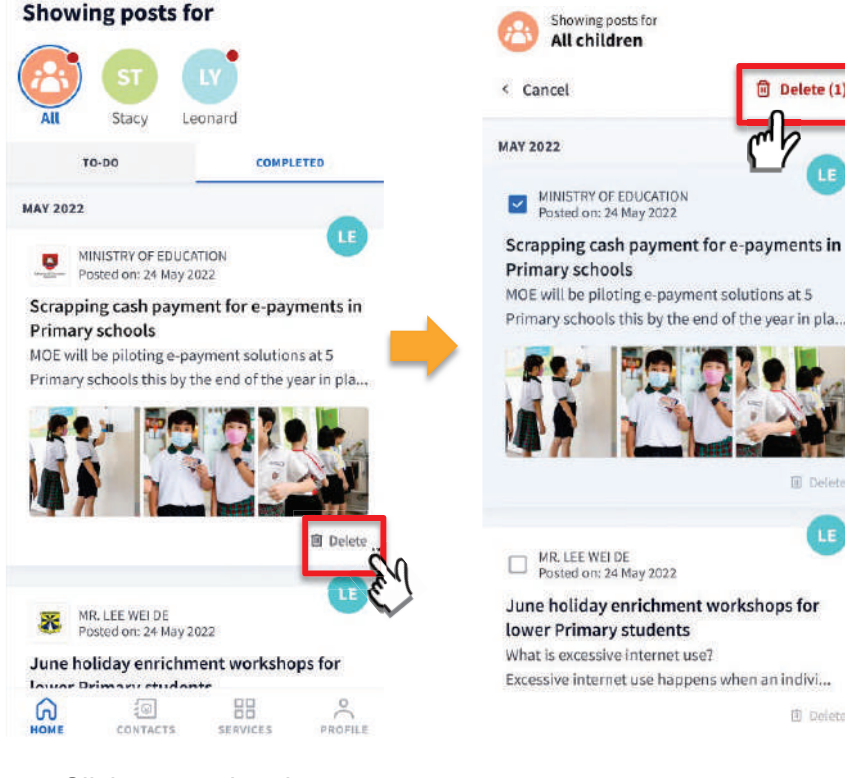

Click on posting that needs to be **DELETE** 

Select the post for deletion Click on **DELETE** tab

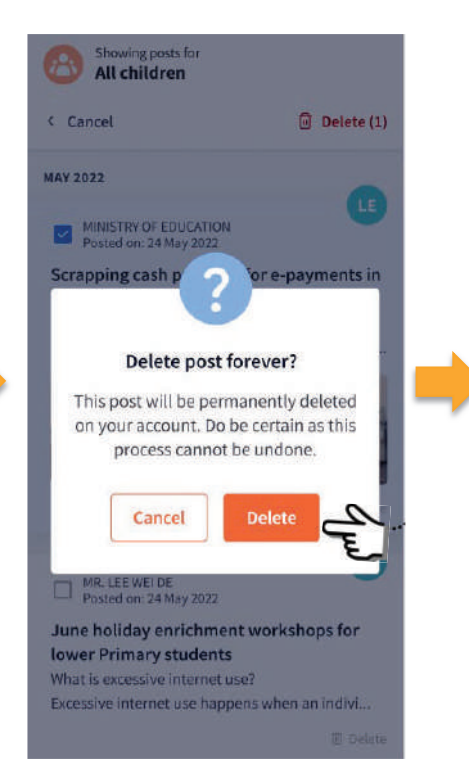

Click on **DELETE** button

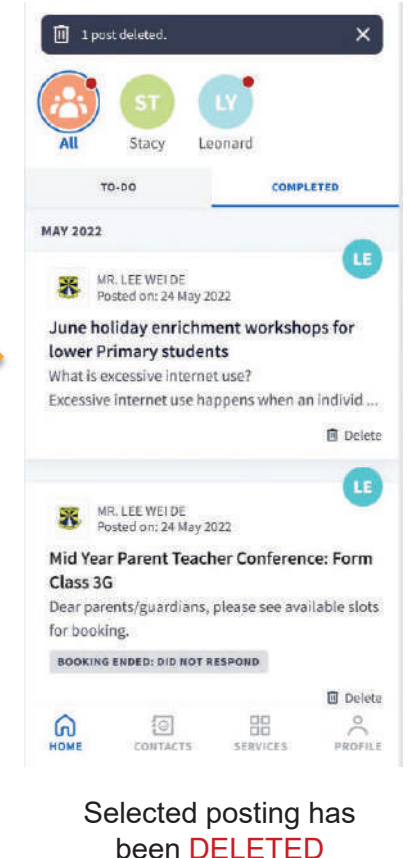

### **7b.** Deletion of posts (multiple)

### **Deletion of posts (multiple)**

×

1.5

Delete

Delete

3

PROFILE

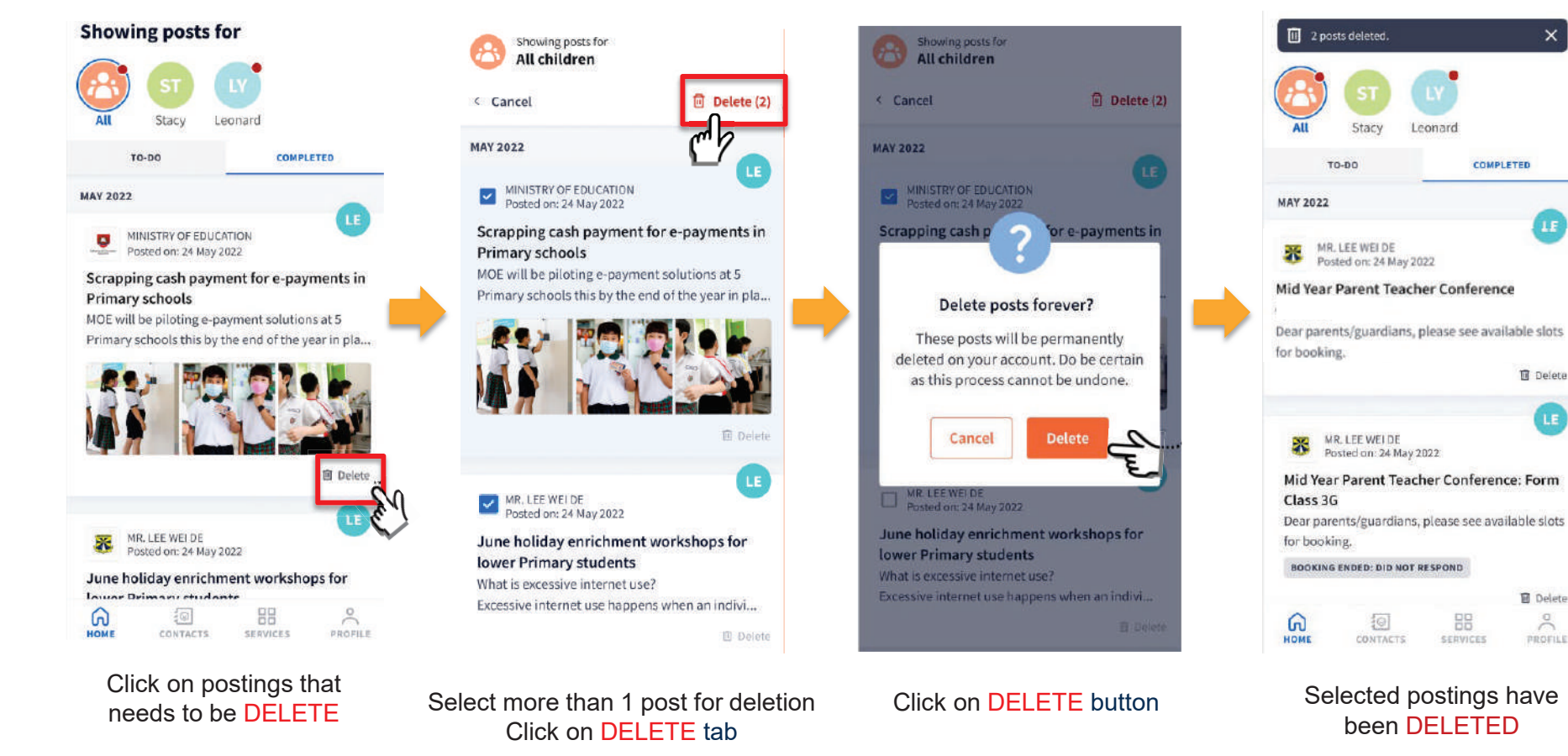

### 8. Parenting Resources

#### **Parenting Resources**

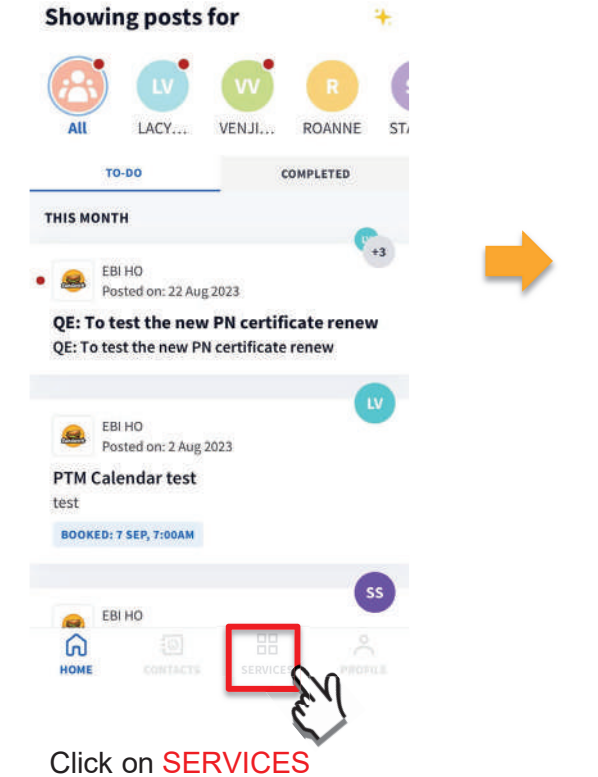

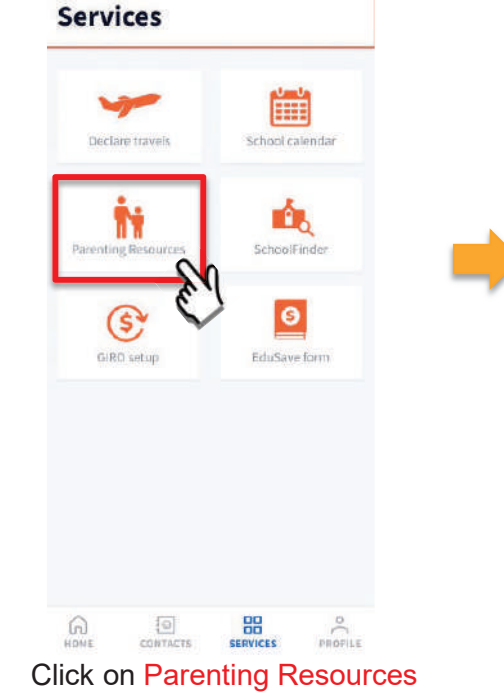

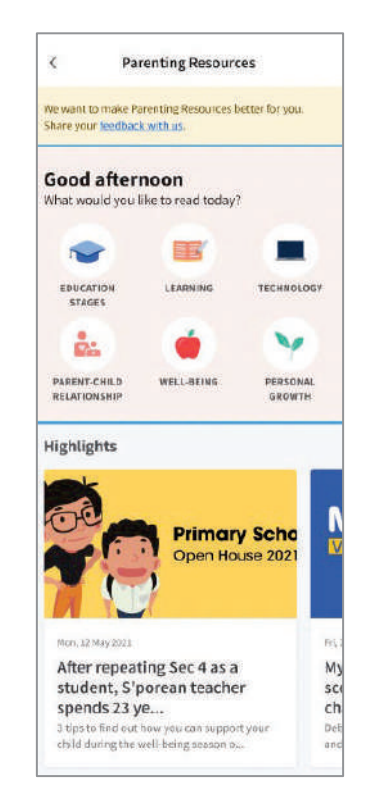

Access Parenting Resources to find a repository of useful information, tips and advice to support parents in their parenting journey

### 9. School Calendar

### **9a. School Calendar** (app version 10.0 and above)

#### School Calendar (app version 10.0 and above)

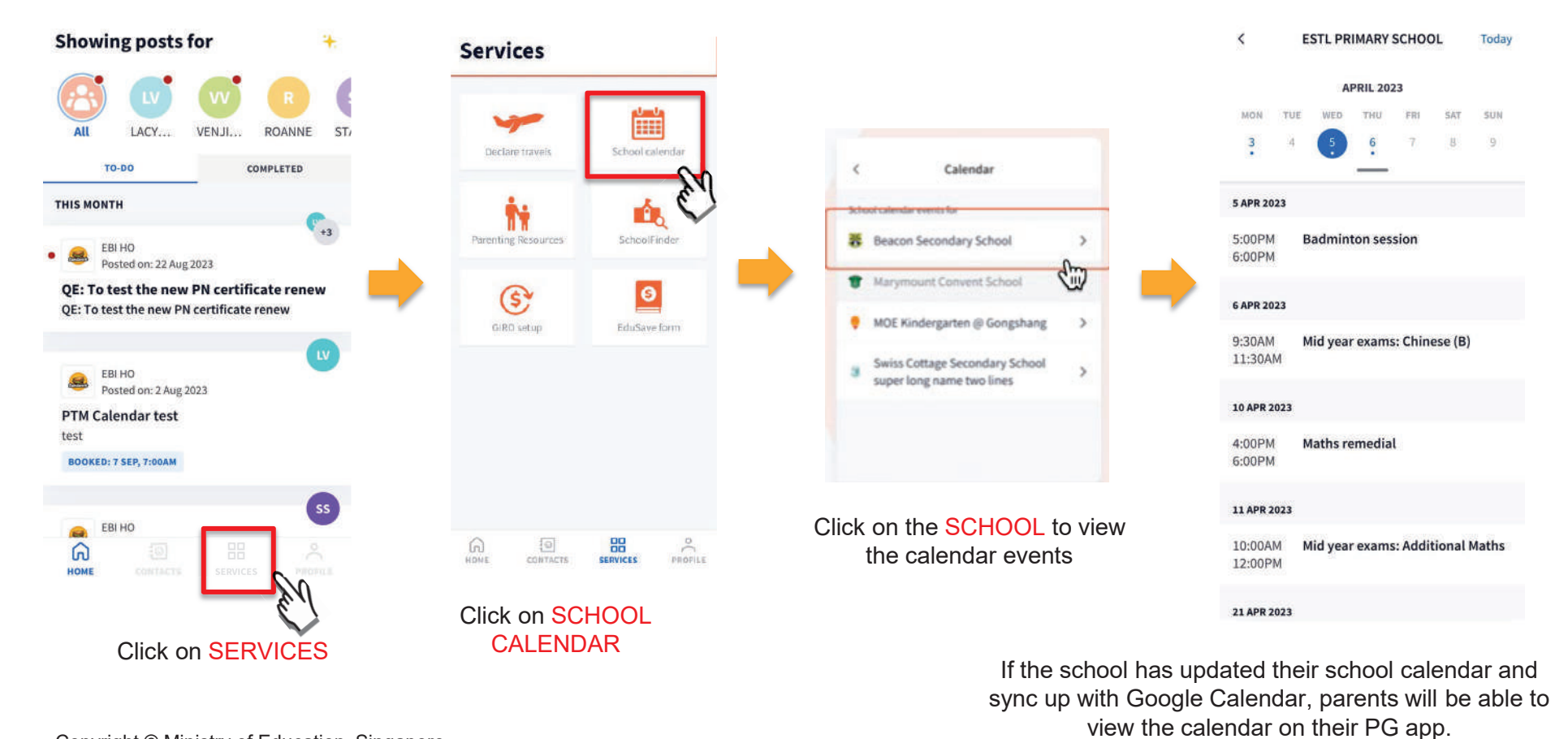

### **9b. School Calendar** (old app version)

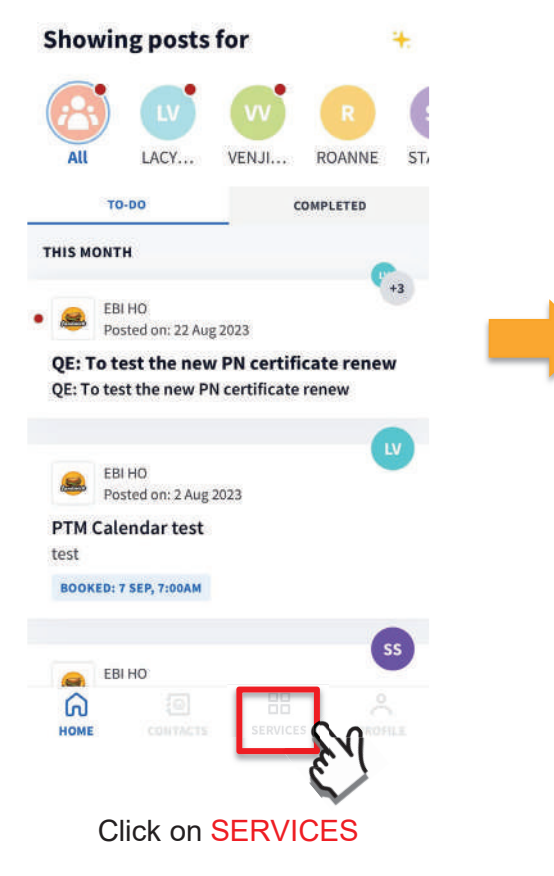

School Calendar (old app version)

Ê.

SchoolFinder

0

EduSave form

Services

Declare travels

Ň

Parenting Resources

\$

GIRO setup

0

CONTACTS

Click on SCHOOL

CALENDAR

n

88

SERVICES

PROFILE

If the school has NOT updated their school calendar and sync up with Google Calendar, parents will NOT be able to view the calendar on their PG app.

### **10.** Declare Travels/Non-Travels

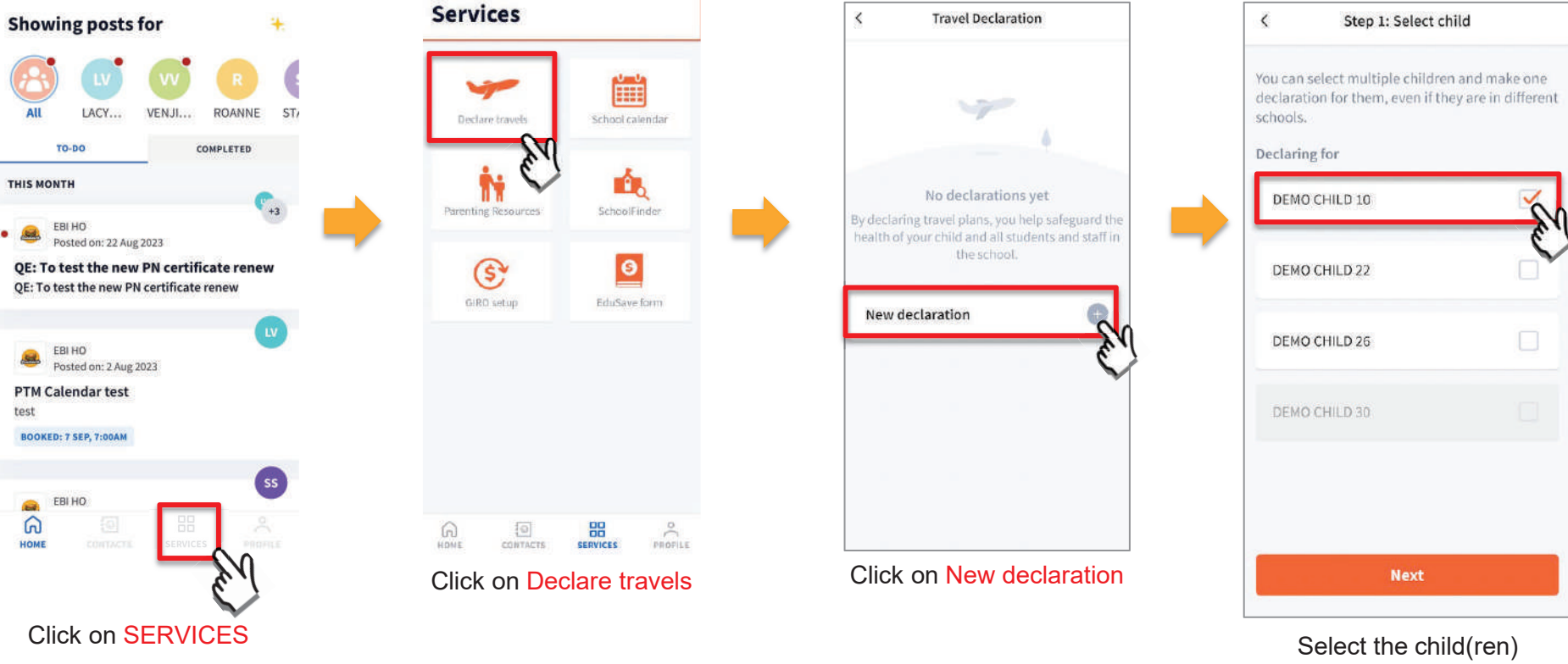

Select the child(ren) going on the trip and Click on Next

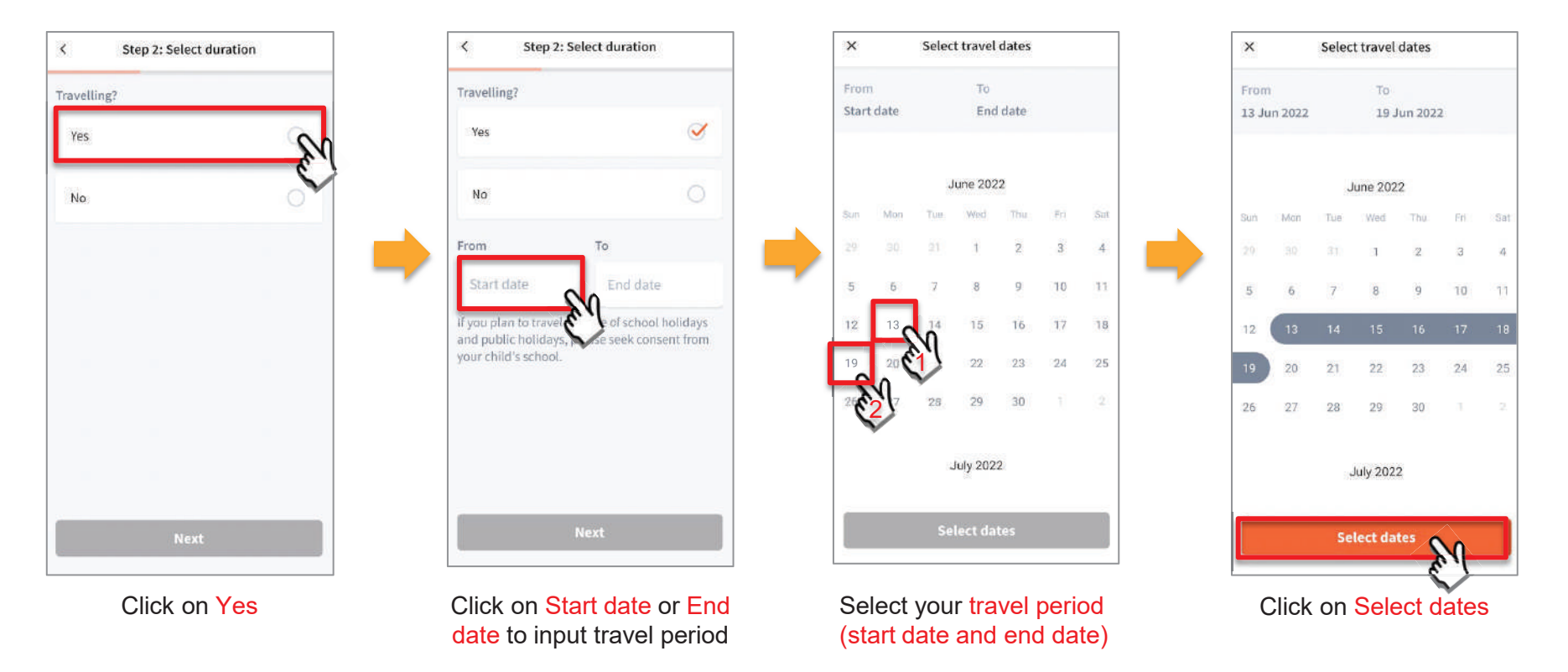

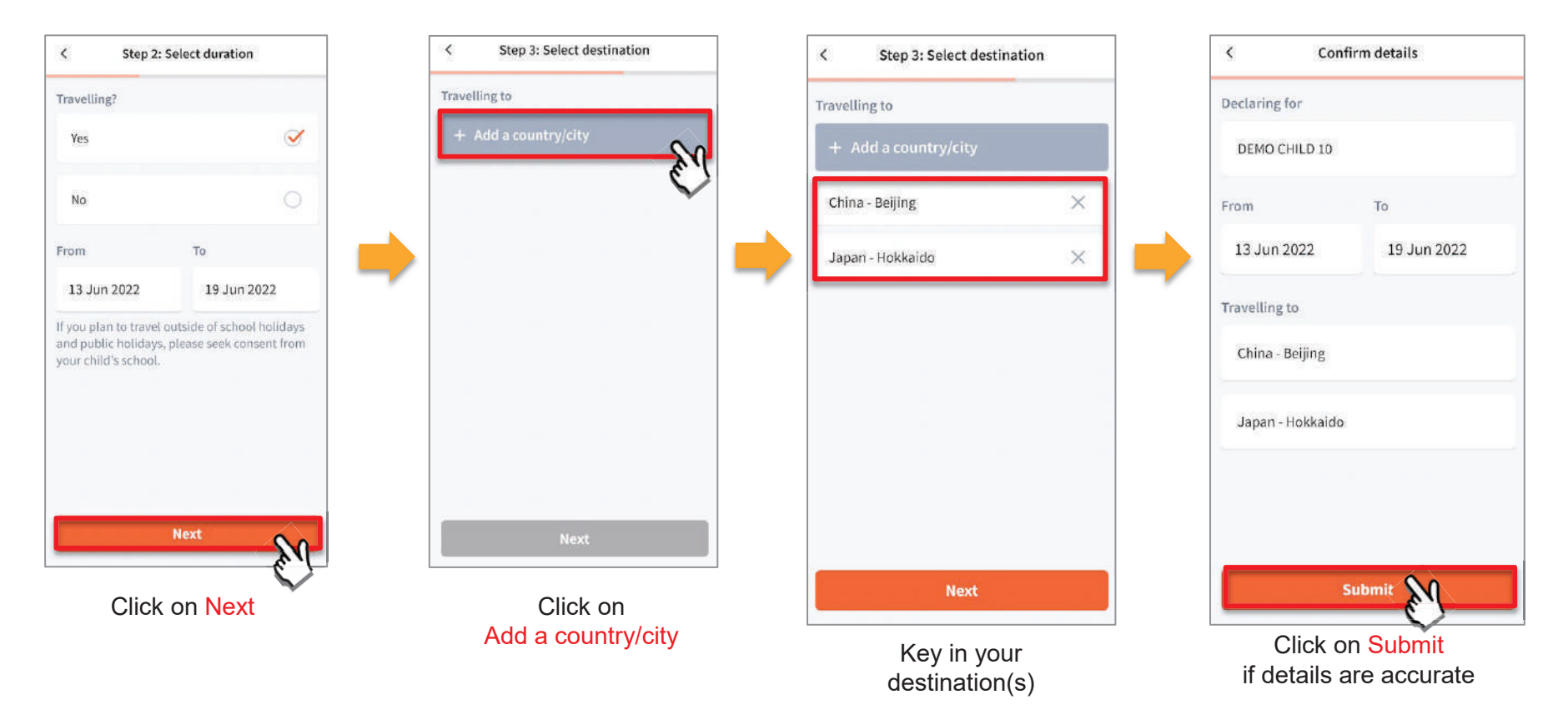

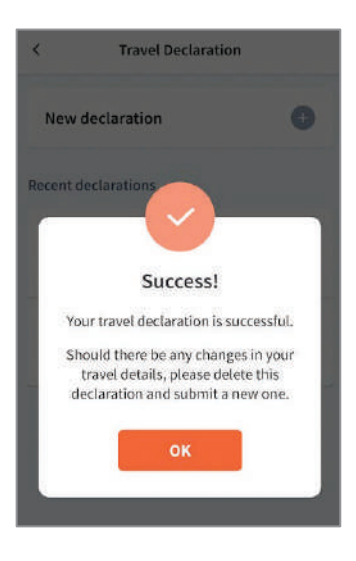

Successful Declaration

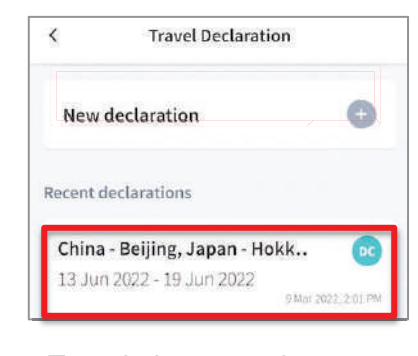

Travel plans are shown as entered. You would need to delete and declare again if amendments are required.

### **10b. Declare Not Travelling**

#### **Declare Not Travelling**

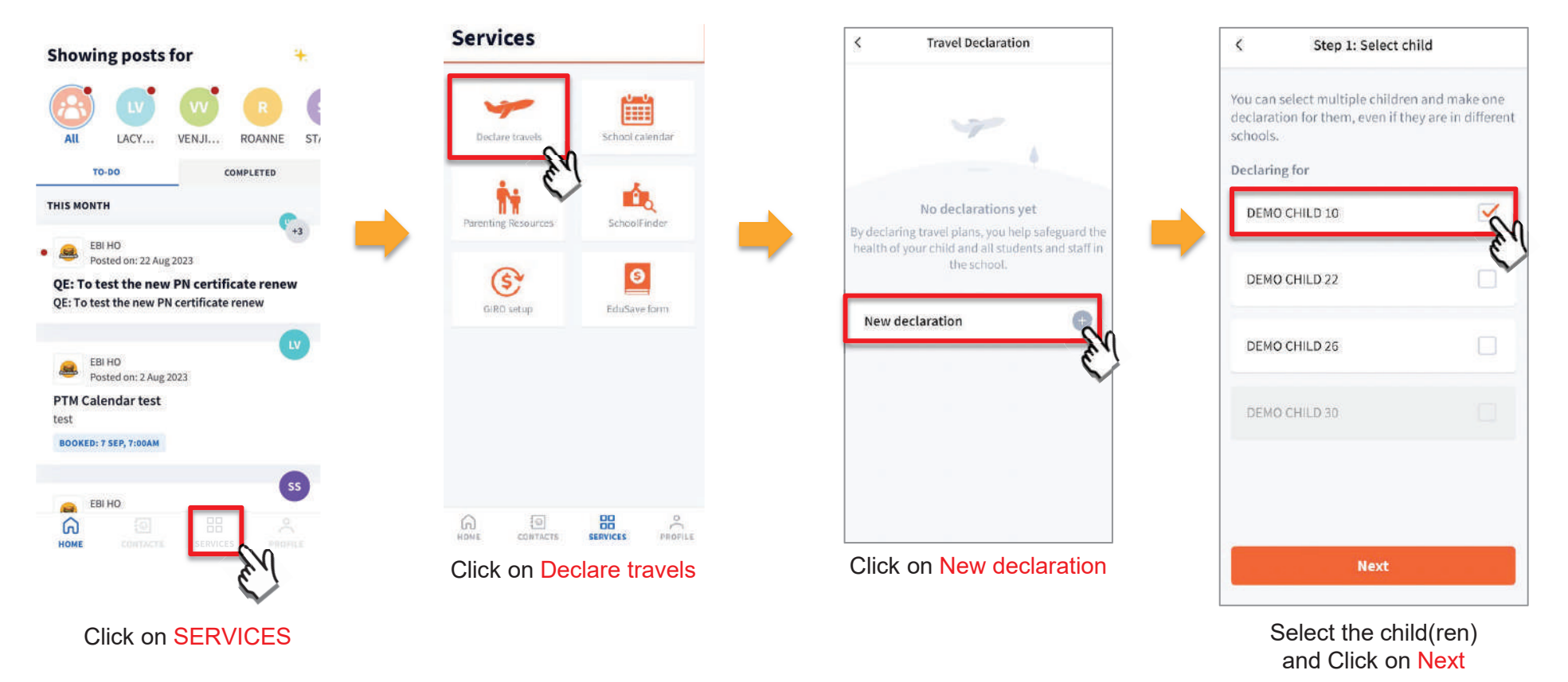

### **Declare Not Travelling**

| Step 2: Select duration | < Step 2: Select          | duration       | Confirm details      |
|-------------------------|---------------------------|----------------|----------------------|
| ravelling?              | Travelling?               | De             | claring for          |
| Yes                     | Yes                       | 0              | DEMO CHILD 10        |
| No C                    | No                        | Per            | riod not travelling  |
| E                       | Period not travelling     |                | March 2022 Holidays  |
|                         | March 2022 Holidays       |                |                      |
|                         | Year-end 2021 Holidays    | e.             |                      |
|                         |                           |                |                      |
|                         |                           |                |                      |
|                         |                           |                |                      |
| Next                    | Next                      |                | Submit               |
| Click on No             | Select the holi           | day period     | Click on Submit if   |
|                         | that child is no<br>perio | t travelling d | details are accurate |

#### **Declare Not Travelling**

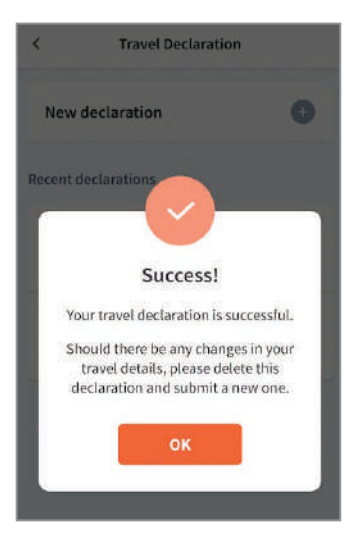

Successful Declaration

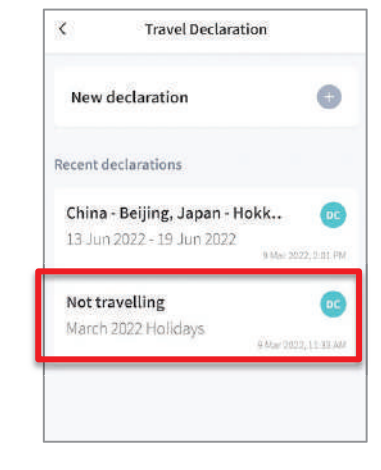

Travel plans are shown as entered. You would need to delete and declare again if amendments are required.

### **10c. Edit Travel Declaration**

### **Edit Travel Declaration**

**Delete** the existing travel plan and replace with the new travel plan.

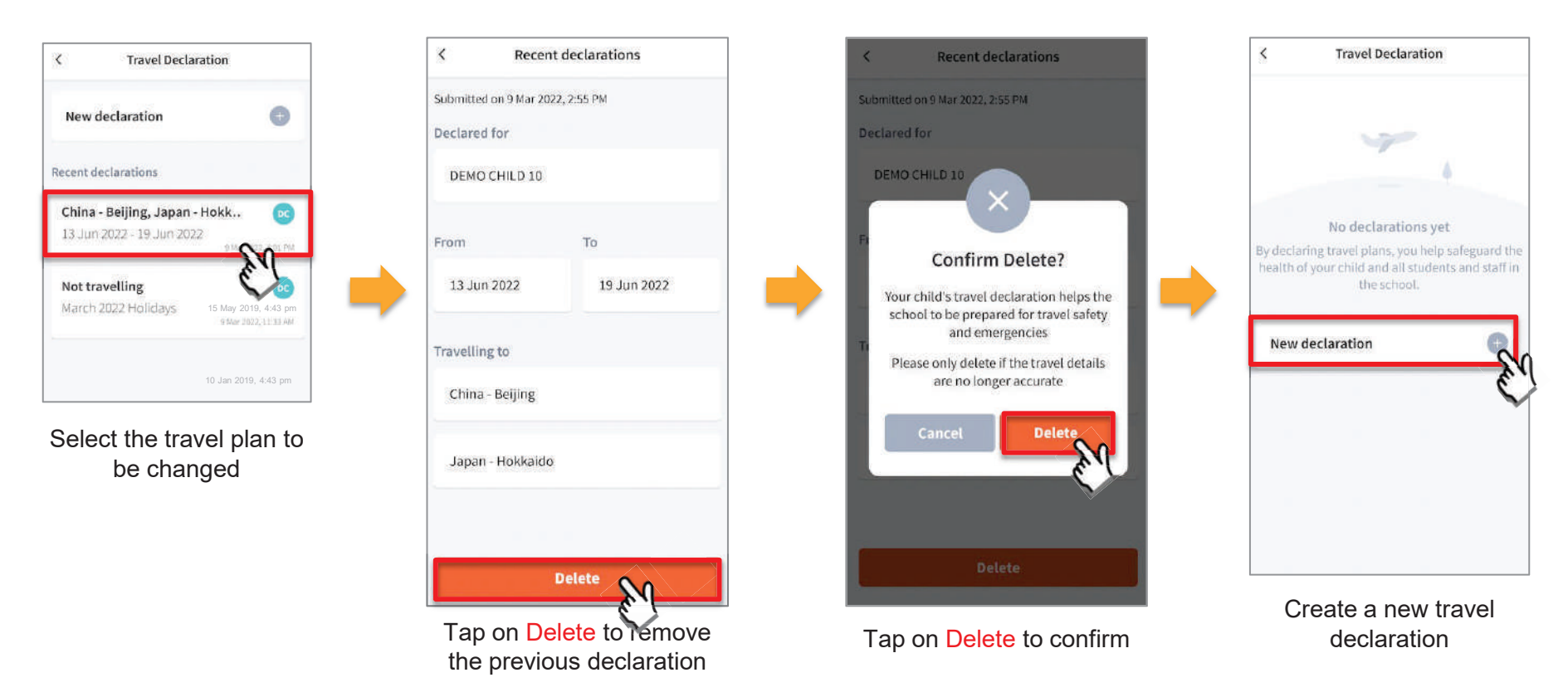

### **11. Save Post**

## 11a. Save Post (From Completed tab/ To-do tab)

#### Save Posts (From Completed Tab/ To-Do Tab)

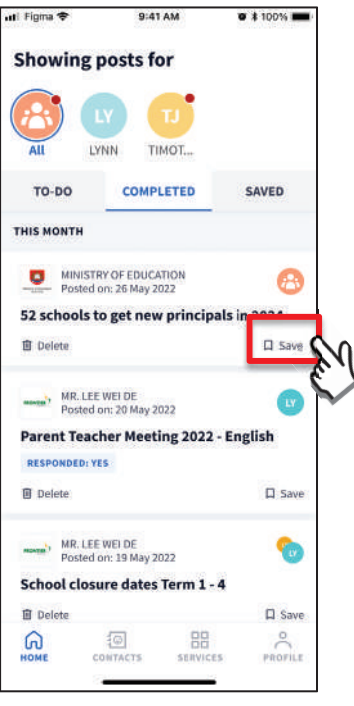

Click on 'Save'

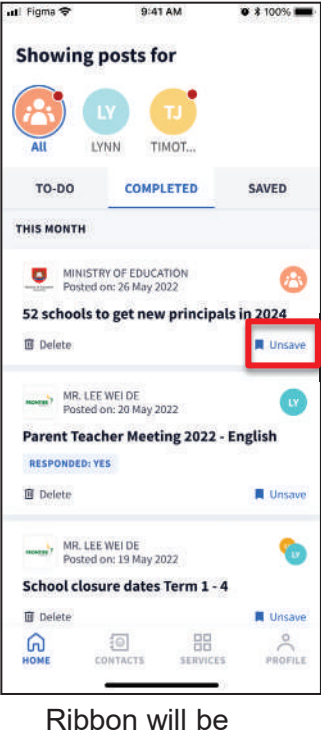

Ribbon will be highlighted when post is saved

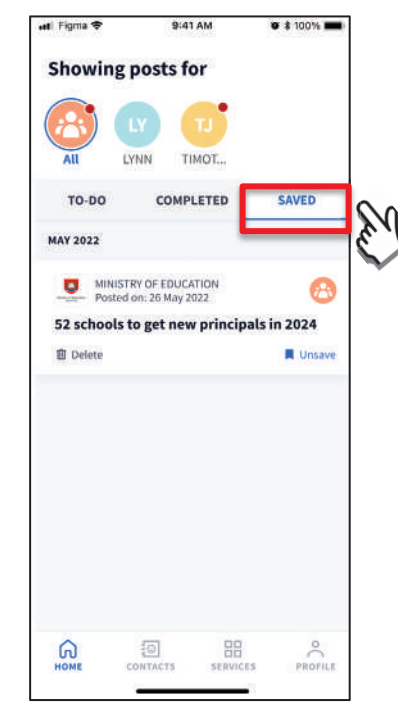

Posts saved can be found under the 'SAVED' tab

#### **Remove Saved Posts (From Saved Tab)**

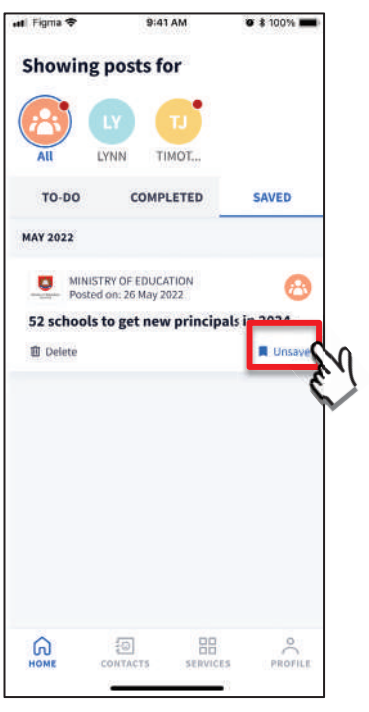

Click on 'Unsave' ribbon to remove post from 'SAVED' tab

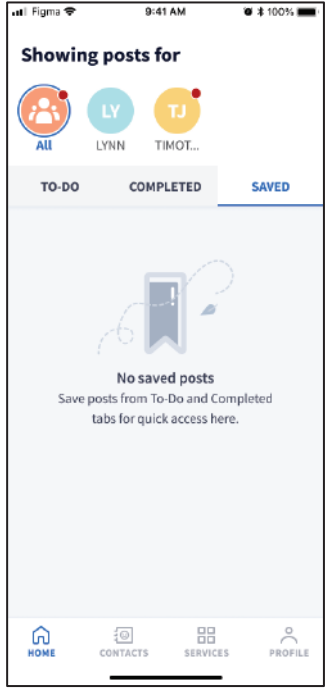

Post will be removed from 'SAVED' tab

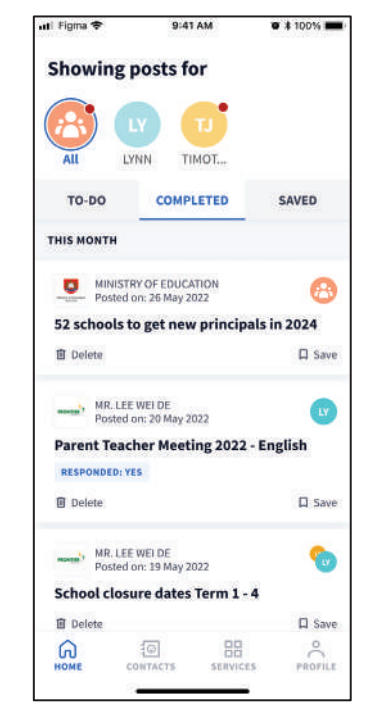

The 'Save' ribbon will appear in post

### 11b. Save Post (From Details Page)

#### Save Posts (From Details Page)

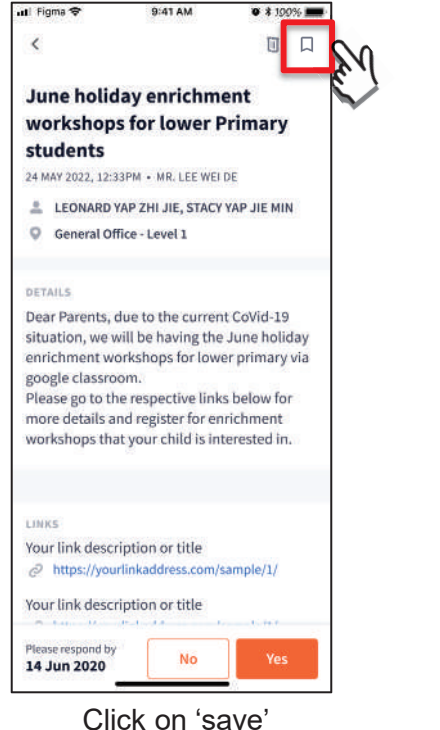

ribbon

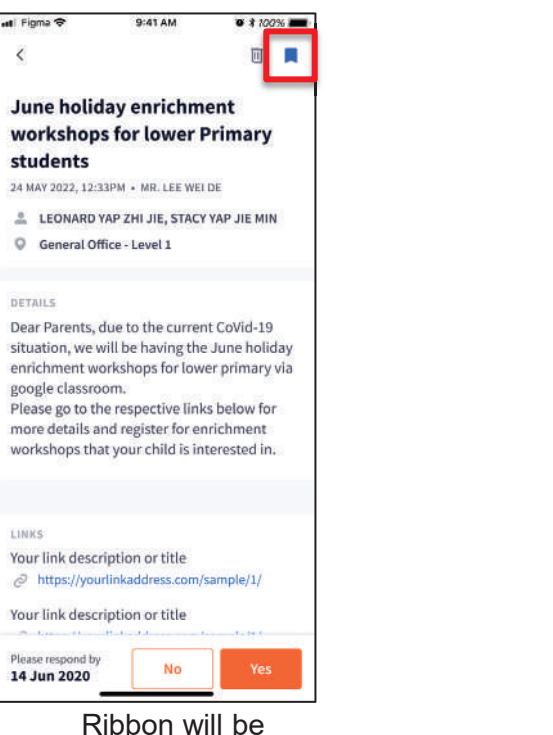

highlighted when post is saved

<

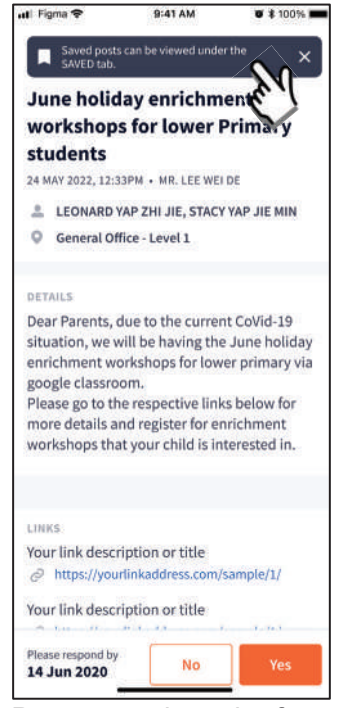

Posts saved can be found under the 'SAVED' tab

### **Thank You**